## 相関図から画像セルをハイライトする

画像バンド相関図に現れたスペク トルの突起を利用することで、マル チスペクトル画像に示される地表面 物質の特定に役立てることができま す。TNTmips の表示処理の<画像 バンド相関 (Image Band Correlation)〉 ウィンドウにある [範囲内をハイライ ト (Highlight within Range)]  $\mathcal{Y} - \mathcal{V}$ を使って離散図内で矩形を描くこと で、ある特定の輝度の範囲を抽出する ことができます。マウスの右クリッ クで対応するセルを表示ウィンドウ 中でハイライトできます。ハイライ トしたセルをバイナリマスクラスタ として保存することもできます。〈画 像バンド相関〉ウィンドウの概要はテ クニカルガイドの「空間表示:画像 のバンド相関 (Spatial Display: Image Band Correlation)」にあります。

赤のバンドと近赤外線バンドの輝 度の相関離散図は特に農地や植生の 画像解析で便利です。このバンドの 離散図はよく「房つき帽子 (Tasseled Cap)」と呼ばれる特徴的な形をしてい ます (右上の図)。健全な緑の植生で 覆われた画像は「帽子」の先端の低輝 度の赤バンドとカップリングした高輝 度の近赤外線バンドで特徴付けられま す。右横の図で[範囲内をハイライト] ツールの四角形で囲まれた場所です。 対応するセルが右隣の画像中で黄色で ハイライトされています。

明るい裸地の領域は、赤は高輝度で 近赤外線は中輝度です。このようなス ペクトルの領域を示しているのが下 のスペクトル図で、[範囲内をハイラ イト]ツールによって囲まれた領域で す。

[範囲内をハイライト] ツールで囲 まれた範囲のソース画像の全セルは 〈画像バンド相関〉ウィンドウにある [保存 (Save)] アイコンボタンでバイ ナリラスタとして保存できます。(テ クニカルガイド「空間表示:画像相関 図からマスクを作る (Spatial Display: Create Masks from Image Correlation Plot)」を参照)。保存したラスタは 純粋なエンドメンバーを必要とする画 像解析でさらに使うことができます。

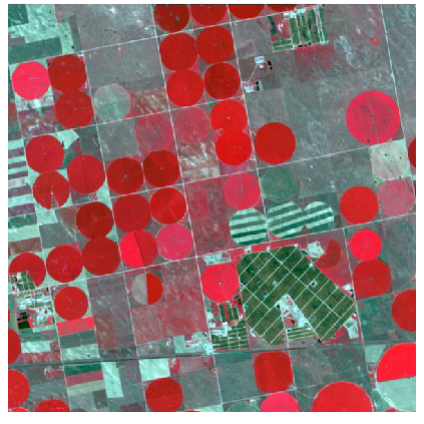

上図は、ある農地の QuickBird マルチスペクト ル画像の近赤外線、赤、緑バンド(この順番) の RGB 表示です。右の相関図は赤バンドを X 軸 に、近赤外線バンドを Y 軸にプロットしていま す。典型的な「房付き帽子」の形の離散図です。

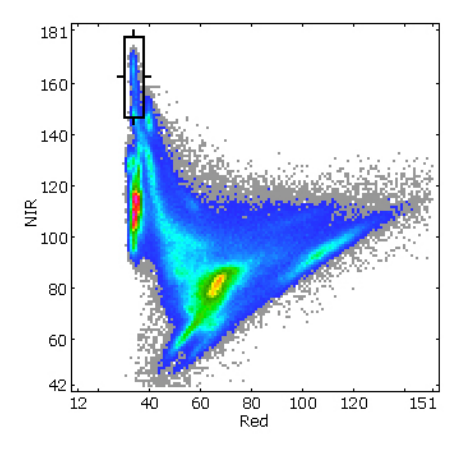

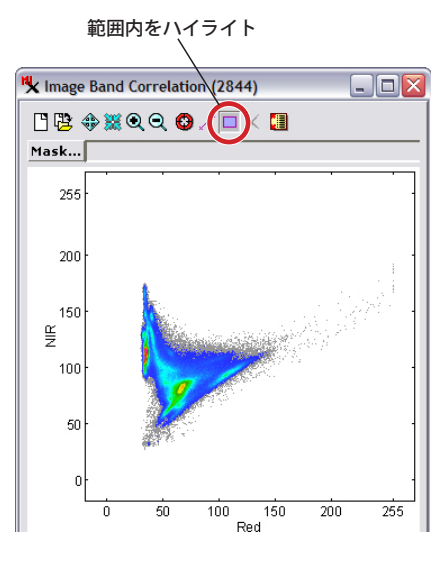

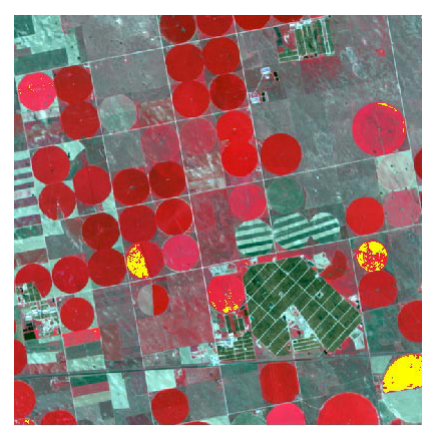

高輝度の近赤外線と低輝度の赤の領域 (四角)。緑の植生に覆われていることを示唆しています。離散 図を拡大して [範囲内をハイライト]ツールで囲んでいます。マウスを右クリックすると、画像の表 示画面で対応するセルがハイライトします (右図の黄色のハイライトカラー)。

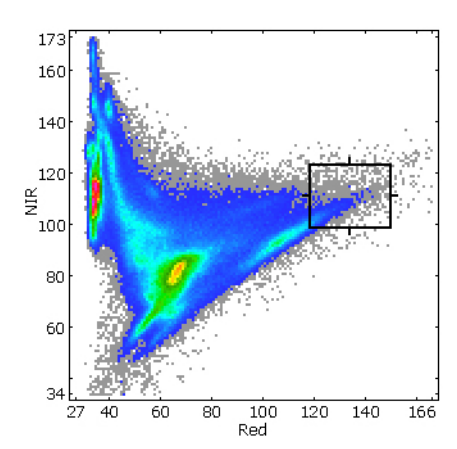

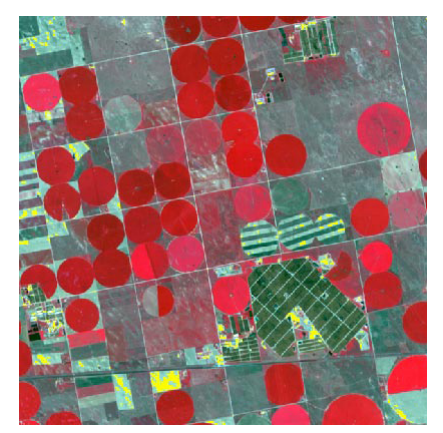

高輝度の赤と中輝度の近赤外線の領域(四角)。明るい裸地(もしくは明るい人工の物体)を示唆しています。離散図を拡大して[範囲内をハイライト]ツールで囲んでいます。該当する画像セルが黄色でハイライト表示されています(右図)。

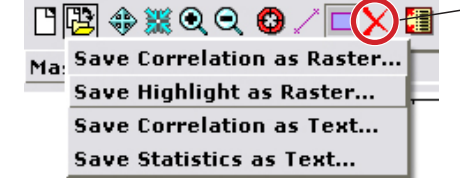

- ハイライトを解除

[ハイライトを解除 (Clear Highlight Selection)] ボタンは〈画像バンド相関〉ウィンドウの[範 囲内をハイライト]のボックスと表示ウィンド ウのハイライトされたセルを解除します。